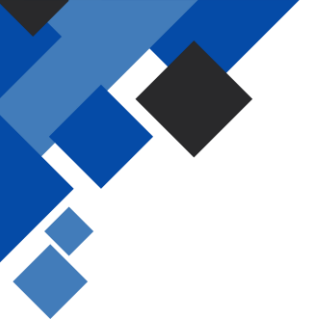

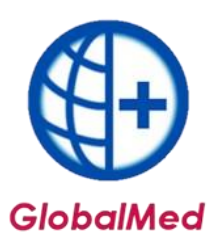

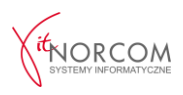

## GlobalMed – instalacja programu licencja mini/standard

W pierwszej kolejności należy nadać odpowiednie uprawnienia na <u>portalu</u> <u>świadczeniodawcy/SZOI</u> użytkownikom, którzy będą korzystać z programu.

Aby zainstalować program i przeprowadzić konfigurację centrali, wymagane będą następujące dokumenty:

- Plik licencyjny w wersji elektronicznej (otrzymany na adres e-mail z fakturą pro forma przy zakupie programu, dostępny do pobrania po zarejestrowaniu na Panelu Klienta: <a href="https://panel.norcom.pl/2016/">https://panel.norcom.pl/2016/</a>),
- Plik umowy z NFZ w wersji elektronicznej (do pobrania z portalu NFZ),
- Numer klienta, który znajduje się na fakturze pro forma.

## **INSTALACJA I KONFIGURACJA**

- 1. Program należy pobrać ze strony <u>https://globalmed.pl/pliki</u>. Instalacja powinna być przeprowadzona na jednym stanowisku w wersji mini, lub na stanowisku głównym w wersji standard.
- 2. Instalację programu GlobalMed należy rozpocząć od uruchomienia aplikacji jako administrator.

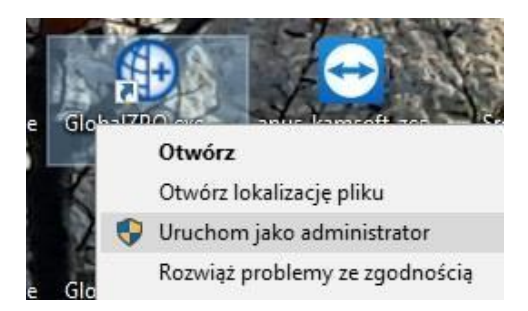

Przy pierwszym uruchomieniu program działa w wersji demo. Aby program działał zgodnie z zakupioną licencją, konieczna jest jego konfiguracja.

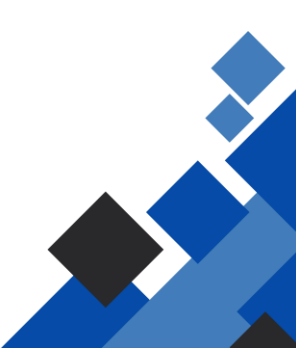

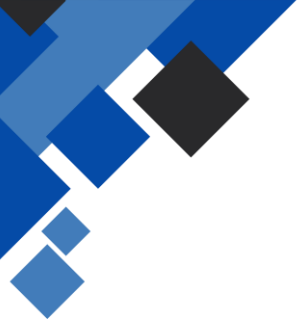

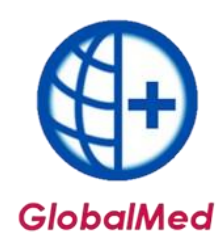

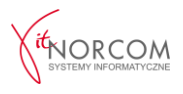

a. Należy przejść do zakładki **Administrator -> Dane świadczeniodawcy** i uzupełnić wszystkie wymagane dane, oznaczone na żółto.

| ane podstawo        | we:                         |                     |            |                   |
|---------------------|-----------------------------|---------------------|------------|-------------------|
| Kod:                | 0                           | Nadawany przez NF2  |            |                   |
| Nazwa:              |                             |                     |            |                   |
| NIP:                | F F                         | REGON:              |            |                   |
| Konto bankowe:      |                             |                     |            |                   |
| Kod kontrahenta     | a (FK) - nadawany przez NFZ | :                   |            |                   |
| Oddział NFZ:        | BRAK DANYCH                 | $\sim$              |            |                   |
| dres siedziby:      |                             |                     |            |                   |
| Ulica:              |                             |                     |            |                   |
| Kod poczt.:         | _ <u></u>                   | Miejscowość:        |            |                   |
| Telefon:            |                             |                     |            |                   |
| dres do koresp      | oondencji:                  |                     | Przepisz z | z adresu siedziby |
| Ulica;              |                             |                     |            |                   |
| Kod poczt.:         | ,                           | Miejscowość:        |            |                   |
| Telefon:            |                             |                     |            |                   |
| ane kontaktov       | ve - na potrzeby komunika   | acii (SMS, F-mail): |            |                   |
| Tal Isaas éduaria : |                             |                     |            |                   |
| Tel. KUTHOFKOWY     |                             |                     |            |                   |
| E-mail:             |                             |                     |            |                   |

Po zapisaniu danych, aplikację należy zrestartować, uruchamiając ją ponownie jako administrator.

 b. Następnie należy ponownie wejść w zakładkę Administrator -> Dane świadczeniodawcy i zarejestrować kod świadczeniodawcy.

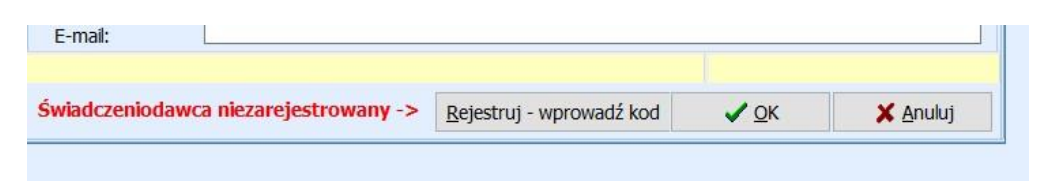

**WAŻNE**: Kody świadczeniodawcy mogą się różnić w zależności od oddziału NFZ. Przed zatwierdzeniem należy zwrócić uwagę, czy kod został wpisany w odpowiednim formacie. Błędne wpisanie kodu świadczeniodawcy może spowodować problemy z importem umowy do programu. Kod świadczeniodawcy można zweryfikować na portalu NFZ.

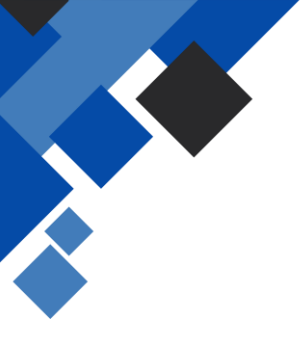

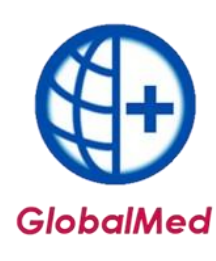

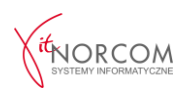

| Kod:                                         | 121/020000          |                                                    |      |  |  |             |       |                      |       |
|----------------------------------------------|---------------------|----------------------------------------------------|------|--|--|-------------|-------|----------------------|-------|
| Oddział NFZ:                                 | 12 - ŚLĄSKI         | ~                                                  |      |  |  |             |       |                      |       |
| Lista oddziało                               | ów NFZ              |                                                    |      |  |  |             |       |                      |       |
| 01 - Dolnoś                                  | laski               | 09 - Podkarpacki                                   |      |  |  |             |       |                      |       |
| 02 - Kujawsko - Pomorski                     |                     | 10 - Podlaski                                      |      |  |  |             |       |                      |       |
| 03 - Lubelski<br>04 - Lubuski<br>05 - Łódzki |                     | 11 - Pomorski<br>12 - Śląski<br>13 - Świętokrzyski |      |  |  |             |       |                      |       |
|                                              |                     |                                                    |      |  |  | 06 - Małopo | olski | 14 - Warmińsko - Maz | urski |
|                                              |                     |                                                    |      |  |  | 07 - Mazow  | iecki | 15 - Wielkopolski    |       |
| 08 - Opolsk                                  | i                   | 16 - Zachodniopomor                                | rski |  |  |             |       |                      |       |
| Zasady bude                                  | owy kodu świadczeni | iodawcy                                            |      |  |  |             |       |                      |       |
| Przykłady ko                                 | dów:                |                                                    |      |  |  |             |       |                      |       |
| • 120/500029                                 | )                   |                                                    |      |  |  |             |       |                      |       |
|                                              |                     |                                                    |      |  |  |             |       |                      |       |

| 8                     | Moja struktura organizacyjna<br>Tu zapoznasz się z podstawowymi informacjami na Twój temat<br>zgromadzonymi w systemie NFZ<br>▶ Moje podstawowe dane<br>▶ Moje pelne dane (Portal Potencjału) |
|-----------------------|----------------------------------------------------------------------------------------------------|
| Dane ogólne           |                                                                                                    |
| Kod świadczeniodawcy: | 121/                                                                                                    |

Po zapisaniu danych, aplikację należy zrestartować, uruchamiając ją ponownie jako administrator.

c. Po ponownym uruchomieniu program poprosi o wpisanie numeru klienta oraz NIP-u (należy wpisać ciąg cyfr bez myślników). Numer klienta znajduje się na fakturze.

| NABYWCA: |  |              |       |                | <b>.</b>           |            |                     |                        |                        |
|----------|--|--------------|-------|----------------|--------------------|------------|---------------------|------------------------|------------------------|
|          |  | NIP 734      |       |                |                    |            | N                   | umer klie              | nta 8(                 |
|          |  |              |       |                |                    | 41.111.11  | 11                  |                        |                        |
| Lp.      |  | Nazwa towaru | Ilość | Jedn.<br>miary | Cena bez<br>rabatu | Rabat<br>% | Cena<br>jednostkowa | Wartość bez<br>podatku | Wartość z<br>podatkiem |

d. Należy przejść do zakładki **Administrator -> Wczytaj plik licencji** i wskazać plik licencyjny programu, który został otrzymany.

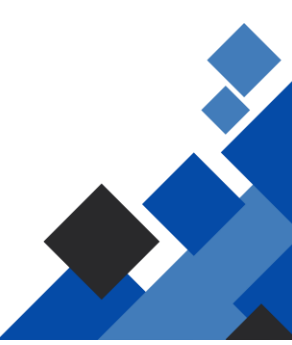

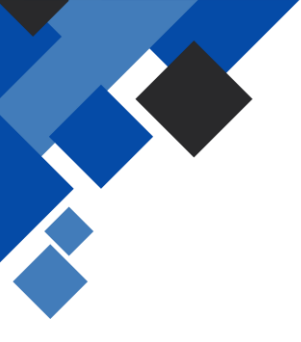

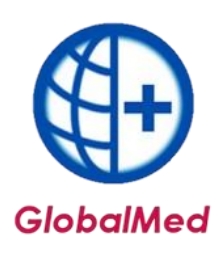

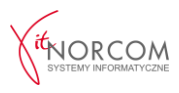

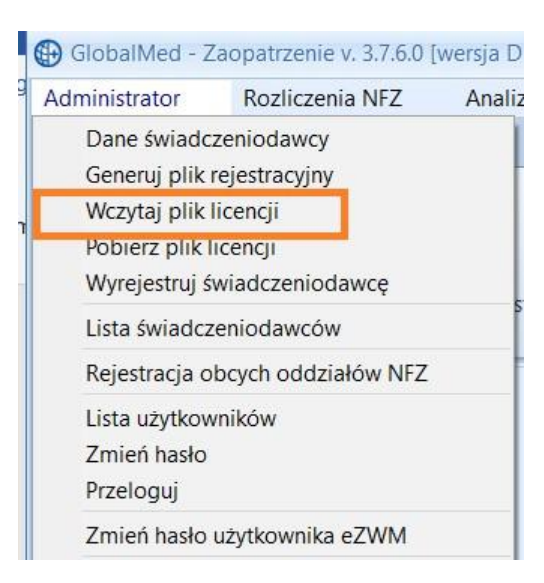

Po załadowaniu licencji, aplikację należy ponownie zrestartować i uruchomić jako administrator.

e. Kolejnym krokiem jest załączenie umowy NFZ. Należy przejść do zakładki **Rozliczenia NFZ -> Lista umów** i zaimportować plik umowy (umx/xml), pobrany ze strony NFZ.

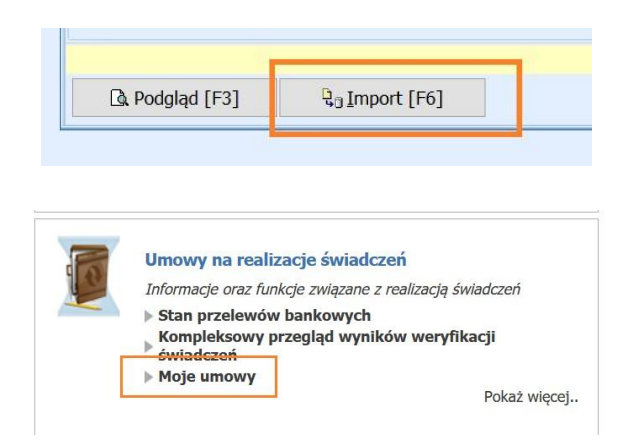

f. Po wykonaniu powyższych czynności wymagany jest restart aplikacji. Na tym etapie zakończona została konfiguracja wersji mini.

Jeśli zakupiona została wersja standard (kilku stanowiskowa), należy przejść do kolejnych kroków.

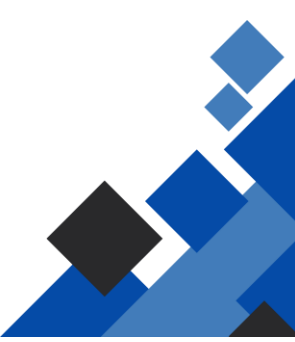

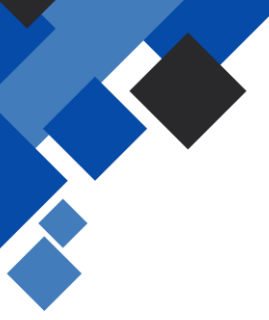

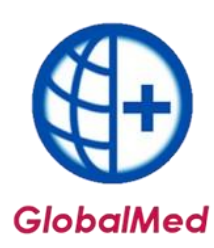

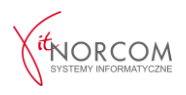

- 3. Program należy zainstalować na pozostałych stanowiskach zgodnie z powyższą instrukcją. Będą one łączyć się z bazą zainstalowaną na komputerze głównym. Aby program poprawnie łączył się z serwerem, w pliku **baza.ini** (znajdującym się w katalogu, w którym zainstalowany jest system GlobalMed, domyślnie: **C:\NORCOM\GlobalZPO**) należy umieścić następujące zapisy:
  - W zmiennej Server należy wpisać adres IP serwera,
  - W zmiennej **Path** należy wpisać ścieżkę, identyczną jak w parametrze **Path** komputera pełniącego rolę serwera,
  - Zmienną **ignoruj** należy usunąć lub przypisać jej wartość 0.

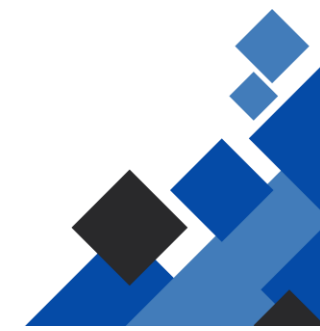